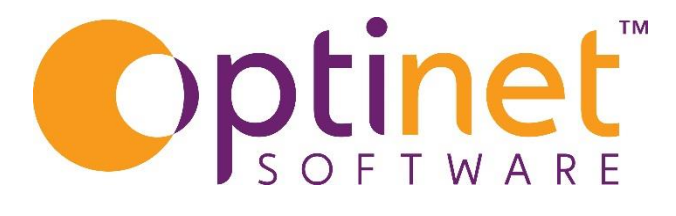

## Get the most out of

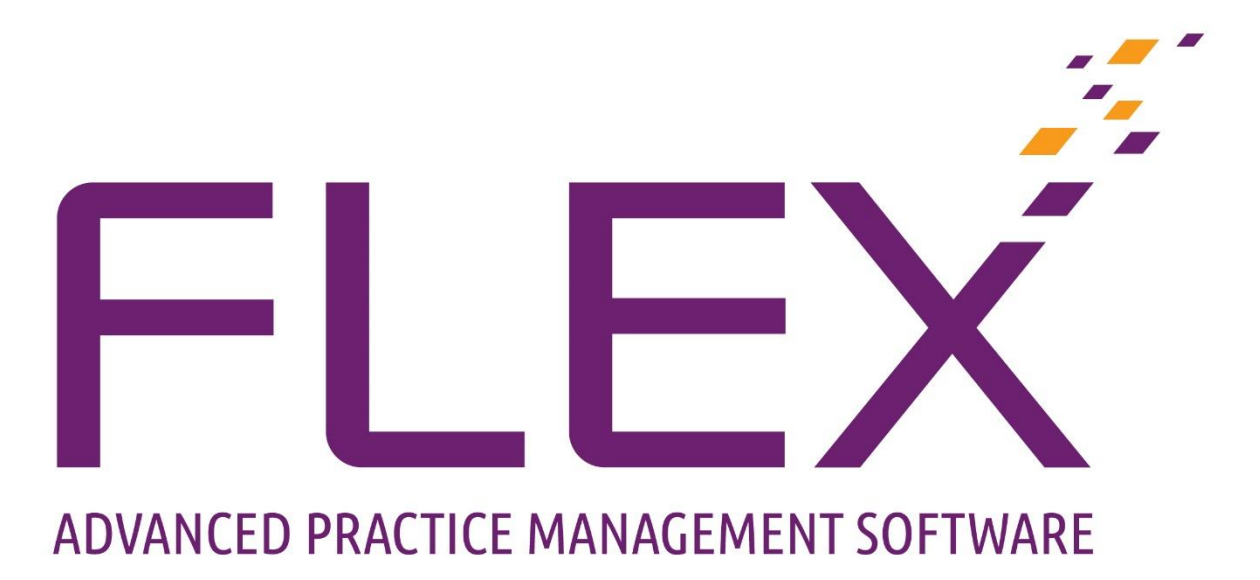

# Appointments User Guide

#### Contents

| Introduction to the Diary in FLEX        | 2  |
|------------------------------------------|----|
| Viewing other days/Weeks                 |    |
| Booking an Appointment                   | 4  |
| Modifying an Appointment                 | 7  |
| Cancellation                             | 7  |
| Delete Appointment                       | 8  |
| Mark Slot as Non-Bookable                | 8  |
| Mark Slot as Bookable                    | 9  |
| To Change Staff                          | 9  |
| Split and Merge Slots                    |    |
| Moving Appointments                      |    |
| Add Slots to Beginning and/or End of Day |    |
| View Patient Record                      |    |
| Printing Appointments                    |    |
| Find Free Slot                           | 13 |

## Introduction to the Diary in FLEX

The Diary (Appointments) option can be found on the left-hand side of FLEX.

On the initial screen of flex, on the left, there is the option of selecting the type of view that you would like.

This is:

- **1 Day**,
- o **6 Day**,
- **12 Day**,
- and if you have more than one consulting room there is Multi. Multi will show each room on one screen but will only be a single day view due to there being more than one consulting room being viewed.

Patients can be marked as Attended, Cancelled, or failed.

Below this, your branch(es) will be listed and also the rooms within each branch. These will be in highlighted in an orange colour as per screen shot below.

| • Flex<br>Logged in as Optinet Staff Member | Branch: Malvern (13763196) Version: | 15627                | SMS & Email Not                 | ofications: DISABLED Y | Vednesday 06 April 14:04:42 - 🖉 🗶 |
|---------------------------------------------|-------------------------------------|----------------------|---------------------------------|------------------------|-----------------------------------|
| Arr Home Arr. Home                          | 🗞 Print 🔹 🎥 Px Record               | 📕 Day Notes 🎾 Find F | ree Slot 👩 Check eGOS<br>Claims |                        | ? E Menu •                        |
| SS Patients                                 | Diary - Single Room - Wed           | nesday 06 April 2022 |                                 | (144                   |                                   |
| Appointments                                | Wednesday 06 Apr. 2022 -            |                      |                                 |                        |                                   |
| ■ 1 Day © Multi<br>© 6 Day © 12 Day         | Time Patient                        |                      | Appointment Notes               | Return Reason          | Appointment Reason Reminder Sent  |
| Wednesday 06 Apr 2022                       |                                     |                      |                                 |                        |                                   |
| Attended Cancelled Failed                   |                                     |                      |                                 |                        |                                   |
| Malvern                                     |                                     |                      |                                 |                        |                                   |
|                                             |                                     |                      |                                 |                        |                                   |
|                                             |                                     |                      |                                 |                        |                                   |
|                                             |                                     |                      |                                 |                        |                                   |
|                                             | Brand                               | ch & Rooms           |                                 |                        |                                   |
|                                             |                                     |                      |                                 |                        |                                   |
| Optom Room 3                                |                                     |                      |                                 |                        |                                   |
| Sam                                         |                                     |                      |                                 |                        |                                   |
| Pre Screening(1)                            |                                     |                      |                                 |                        |                                   |
| 🧭 Dispense                                  |                                     |                      |                                 |                        |                                   |
| Grders                                      |                                     |                      |                                 |                        |                                   |
| TH TH                                       |                                     |                      |                                 |                        |                                   |
| Schemes                                     |                                     |                      |                                 |                        |                                   |
| Stock                                       |                                     |                      |                                 |                        |                                   |
| Business Intelligence                       |                                     |                      |                                 |                        |                                   |
| Management                                  |                                     |                      |                                 |                        |                                   |

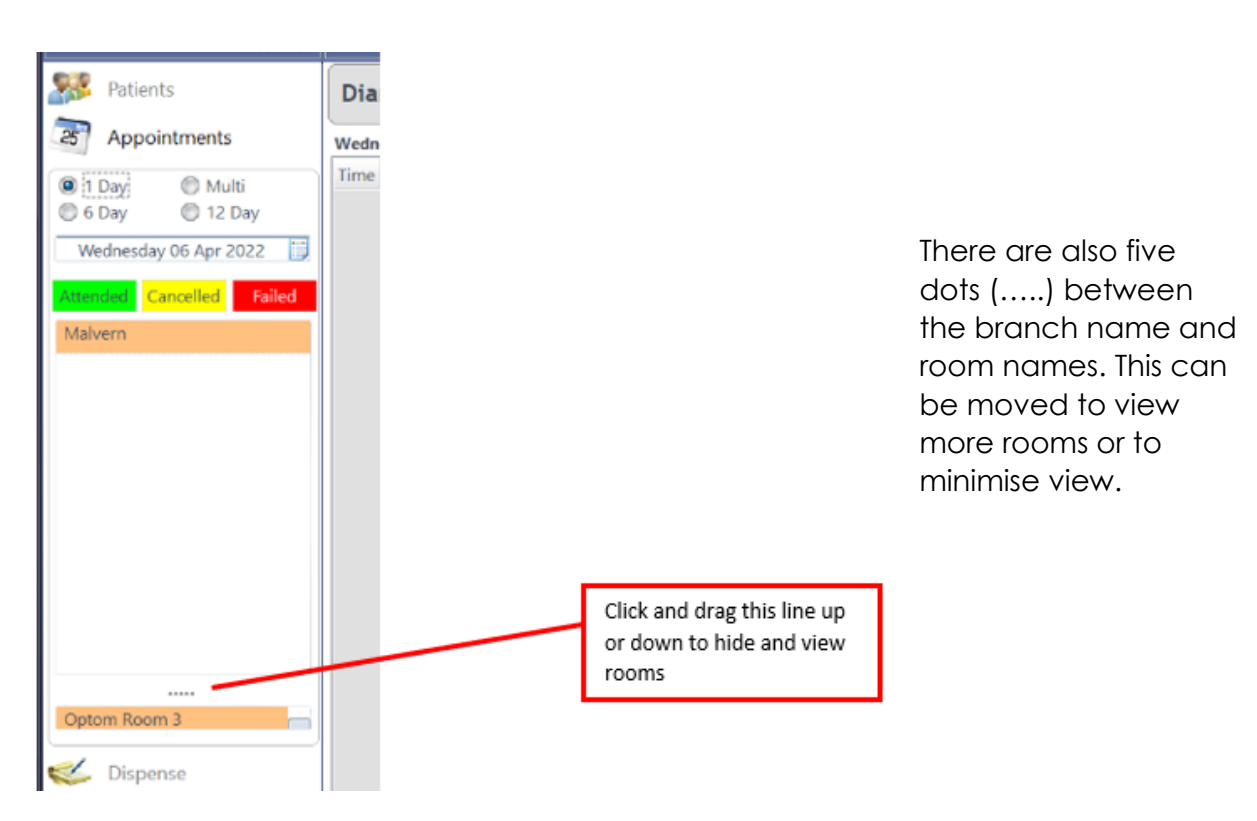

The Branches, Rooms and Staff members can be customised in the setup menu, together with the appointment lengths, times and days.

#### Viewing other days/Weeks

On the top right of the appointments window, there area five buttons

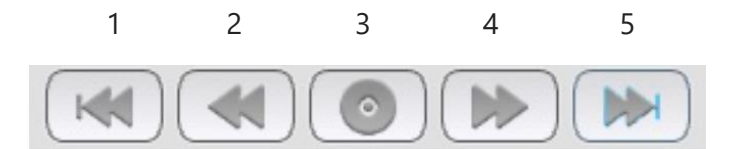

- 1) Skip back a week
- 2) Skip back one day
- 3) View today
- 4) Skip forward one day
- 5) Skip forward one week.
  - Alternatively, you can select a date from the calendar on the right-hand side of the window. The "Calendar" allows you to view any date using the < and > buttons. NB: Sundays and Bank Holidays are show in Green

| <  | April 2022 💙 |    |    |    |    |    |  |
|----|--------------|----|----|----|----|----|--|
| м  | т            | W  | Т  | F  | S  | S  |  |
|    |              |    |    | 1  | 2  | 3  |  |
| 4  | 5            | 6  | 7  | 8  | 9  | 10 |  |
| 11 | 12           | 13 | 14 | 15 | 16 | 17 |  |
| 18 | 19           | 20 | 21 | 22 | 23 | 24 |  |
| 25 | 26           | 27 | 28 | 29 | 30 |    |  |
|    |              |    |    |    |    |    |  |
|    |              | у  |    |    |    |    |  |

## Booking an Appointment

From the appointment screen below:

- Click on the "Room" you want to book the appointment into.
- Click on the date and time of the room you want to book.

| A Home 🍚 Mgr.<br>Home  | Print • 🎊              | Px Record 📃 Day Note: | ; 🏓 Find Free Slot 🛛 👔 🤇 | heck eGOS<br>Claims   | 0                   |                      |
|------------------------|------------------------|-----------------------|--------------------------|-----------------------|---------------------|----------------------|
|                        | Diary - 12 Day VI      | ew                    |                          |                       | C.                  |                      |
| Appointments           | Wednesday 06 Apr. 2022 | Thursday 07 Apr. 2022 | Friday 08 Apr. 2022      | Saturday 09 Apr. 2022 | Monday 11 Apr. 2022 | Tuesday 12 Apr. 2022 |
| 🖲 1 Day 💮 Multi        | Time Ms Sam Jon        | es Time Ms Sam Jone   | s Time Ms Sam Jone       | rs Time Ms S Heath    | Time Ms Sam Jones   | Time Ms Sam Jones    |
| 6 Day (12 Day          | 09:00                  | 09:00                 | 09:00                    | 09:00                 | 09:0C               | 09:00                |
|                        | 09:40                  | 09:4C                 | 09:40                    | 09:40                 | 09:4C               | 09:4C                |
| wednesday 06 Apr 2022  | 10:20                  | 10:20                 | 10:20                    | 10:20                 | 10:20               | 10:20                |
| ended Cancelled Failed | 11:00                  | 11:00                 | 11:00                    | 11:00                 | 11:00               | 11:00                |
| alvern                 | 11:40                  | 11:40                 | 11:40                    | 11:40                 | 11:40               | 11:4C                |
| arvern                 | 12:20                  | 12:20                 | 12:20                    | 12:20                 | 12:20               | 12-20                |
|                        | +sies Lunch            | +406 Lunch            | +306 Lunch               | +side Lunch           | Hand Lunch          | +sue Lunch           |
|                        | 14:00                  | 14300                 | 14:00                    | 14:00                 | 14:00               | 14:00                |
|                        | 16:00                  | 16:00                 | 14,40                    | 15:00                 | 14:40               | 16.20                |
|                        | 15:20                  | 16:00                 | 15:20                    | 15:20                 | 15:20               | 15.20                |
|                        | 10.00                  | TODE                  | 10.00                    | 16:40                 | TELOC               | Tecoc _              |
|                        |                        |                       |                          | 1000                  |                     |                      |
| ptom Room 3            | Wednesday 13 Apr. 2022 | Thursday 14 Apr. 2022 | Friday 15 Apr. 2022      | Saturday 16 Apr. 2022 | Monday 18 Apr. 2022 | Tuesday 19 Apr. 2022 |
| ptom Room 4            | Time Ms Sam Jon        | es Time Ms Sam Jone   | s Time Ms Sam Jone       | is Time Ms S Heath    | Time Ms Sam Jones   | Time Ms Sam Jones    |
| m                      | 09:00                  | 09:00                 | 09:00                    | 09:00                 | 09:00               | 09:0C                |
| e Screening(1)         | 09:40                  | 09:4C                 | 09:40                    | 09:40                 | 09:4C               | 09:4C                |
| (3)                    | 10:20                  | 10:20                 | 10:20                    | 10:20                 | 10:20               | 10:20                |
| + (2)                  | 11:00                  | 11:00                 | 11:00                    | 11:00                 | 11:0C               | 11:0C                |
| n (e)                  | 11:40                  | 11:40                 | 11:40                    | 11:40                 | 11:40               | 11:4C                |
| Dispansa               | 12:20                  | 12:20                 | 12:20                    | 12:20                 | 12:20               | 12:20                |
| - Dapenae              | 13:06 Lunch            | 13:06 Lunch           | 13:00 Lunch              | 13:06 Lunch           | 13:06 Lunch         | 13:06 Lunch          |
| Orders                 | 14:00                  | 14:00                 | 14:00                    | 14:00                 | 14:00               | 14:0C                |
|                        | 14:40                  | 14:40                 | 14:40                    | 14:40                 | 14:4C               | 14:4C                |
| Till                   | 15:20                  | 15:20                 | 15:20                    | 15:20                 | 15:20               | 15:20                |
| Calculation            | 16:00                  | 16:00                 | 16:00                    | 16:00                 | 16:00               | 16:00                |
| Schemes                |                        |                       |                          | 16:40                 |                     |                      |
| Stock                  |                        |                       |                          |                       |                     |                      |
|                        |                        |                       |                          |                       |                     |                      |
| *                      |                        |                       |                          |                       |                     |                      |
| Business Intelligence  |                        |                       |                          |                       |                     |                      |
| Business Intelligence  |                        |                       |                          |                       |                     |                      |

- When the booking screen opens, as below:
  - Select patient.
  - The last patient you were looking at on flex will be the patient that appears as default on this screen.
  - To select another patient, click on Search Px on the top left of the screen. (Search criteria apply\*)
  - o The patient selection will be in the Search Results
  - Remember to click on the name you want, this will ensure the correct person is booked in. Also, their personal details will be visible at the bottom of the booking screen for you to confirm with them.

| Appointment                | Details                                                                   |                 |                                                                |                                  |                                                   |                                        |                         | Patient Recalls                                                                                     |                                      |
|----------------------------|---------------------------------------------------------------------------|-----------------|----------------------------------------------------------------|----------------------------------|---------------------------------------------------|----------------------------------------|-------------------------|----------------------------------------------------------------------------------------------------|--------------------------------------|
| Search Px                  |                                                                           | Room Sam        | - Op                                                           | tom Sam He                       | eath 💌 Return                                     | ning [                                 | •                       | * Description                                                                                       | Q <sup>®</sup> Recall Date Q         |
| New Px                     | 8                                                                         | Length 40       | ▼] Rei                                                         | ason NHS Si                      | aht Test 💌                                        |                                        |                         | CL 12 Months                                                                                        | 22/03/2023                           |
| Notes                      | /                                                                         | 5               |                                                                |                                  |                                                   |                                        | _                       | 12 Month Recall                                                                                     | 05/04/2023                           |
| NOTES                      |                                                                           |                 |                                                                |                                  |                                                   |                                        |                         |                                                                                                    |                                      |
| earch Result               | ts                                                                        |                 |                                                                |                                  |                                                   |                                        |                         | Patient GOS Entitler                                                                                | ments                                |
| Legacy Re                  | f # 🔍 📍 Patient Ref 🔍                                                     | Surname         | First name                                                     | Date of Birth                    | Address                                           | Mobile Phone ۹                         | Deceased *              | Income Support                                                                                      |                                      |
| 15951                      | 15951                                                                     | Heath           | Sam 0                                                          | 1/01/2000                        | Optinet, 32 Church Strey 077                      | 739488794                              | <b>–</b>                | Over 40 - Related t                                                                                 | o Glaucoma Sufferer                  |
|                            |                                                                           |                 |                                                                |                                  |                                                   |                                        |                         | Over 60                                                                                             |                                      |
|                            |                                                                           |                 |                                                                |                                  |                                                   |                                        |                         | Over 70<br>Repsion Cradit Gua                                                                       | rantos Cradit                        |
|                            |                                                                           |                 |                                                                |                                  |                                                   |                                        |                         |                                                                                                    | nanice credit                        |
|                            |                                                                           |                 |                                                                |                                  |                                                   |                                        | 0                       | Registered Blind / R                                                                                | Partially Sighted                    |
| x Record                   |                                                                           |                 |                                                                |                                  |                                                   |                                        |                         | Tax Credit Exemptio                                                                                 | on Certificate                       |
| Sumame                     | Heath                                                                     | Cost Manual Com |                                                                |                                  |                                                   |                                        |                         |                                                                                                    |                                      |
| Contracting and the second | 1 PG CITI                                                                 | First Name Sam  | D.O.B                                                          | 01/01/200                        | 0 22 yrs Gender Fema                              | ale 🔻 Title                            | Miss 🔻                  | Under 16                                                                                            |                                      |
| addeese                    | Ontinet                                                                   | First Name Sam  | U.U.B                                                          | 01/01/200                        | 0 22 yrs Gender Fema                              | ale 🔻 Title (                          | Miss                    | Under 16                                                                                            |                                      |
| Address                    | Optinet<br>32 Church Street                                               | First Name Sam  | Home Phone                                                     | 01/01/200                        | 0 22 yrs Gender Fema<br>Refe                      | ale Title (<br>rence                   | Miss                    | Patient Appointmen                                                                                  | nt Pref.                             |
| Address                    | Optinet<br>32 Church Street<br>Malvern<br>WP14 267                        | First Name Sam  | Home Phone<br>Mobile Phone                                     | 01/01/200                        | 0 22 yrs Gender Ferna<br>Refe<br>Next             | ale Title (<br>rrence<br>NHS Exam Due: | Miss                    | Patient Appointmer<br>Optometrist Opt                                                               | nt Pref.<br>om Optom1                |
| Address                    | Optinet<br>32 Church Street<br>Malvern<br>WR14 2AZ                        | First Name Sam  | Home Phone<br>Mobile Phone<br>N.I. No                          | 01/01/200                        | 0 22 yrs Gender Fema<br>Refe<br>Next              | ale  Title ( rence NHS Exam Due:       | Miss                    | Patient Appointmer<br>Optometrist Opt<br>Day of week Thu                                            | nt Pref.<br>om Optom1<br>rsday       |
| Address                    | Optinet<br>32 Church Street<br>Malvern<br>WR14 2AZ                        | First Name Sam  | Home Phone<br>Mobile Phone<br>N.J. No<br>NHS No                | 01/01/200                        | O 22 yrs Gender Ferm<br>Refe<br>Next<br>Gold Plan | ale  Title ( rence NHS Exam Due:       | Miss                    | Patient Appointmer<br>Optometrist Opt<br>Day of week Thu<br>Time of day 11:0                        | nt Pref.<br>om Optom1<br>rsday<br>00 |
| Address                    | Optinet<br>32 Church Street<br>Malvern<br>WR14 2AZ<br>sam.heath@optinetul | First Name Sam  | Home Phone<br>Mobile Phone<br>NJ. No<br>NHS No<br>Ethnicity    | 01/01/200                        | C 22 yrs Gender Fema<br>Refe<br>Next<br>Gold Plan | ale Title (<br>rrence<br>NHS Exam Due: | Miss   15951 05/04/2024 | Patient Appointmer<br>Optometrist Opt<br>Day of week Thu<br>Time of day 11:0                        | nt Pref.<br>om Optom1<br>rsday<br>00 |
| nddress                    | Optinet<br>32 Church Street<br>Malvern<br>WR14 2AZ<br>sam.heath@optinetul | kcom            | Home Phone<br>Mobile Phone<br>N.I. No<br>NHS No<br>Ethnicity ( | 01/01/200<br>07739488794<br>Арро | 0 22 yrs Gender Ferm<br>Refe<br>Gold Plan         | ale Title (<br>rrence<br>NHS Exam Due: | Miss                    | Under 16<br>Patient Appointmer<br>Optometrist Opt<br>Day of week Thu<br>Time of day 1110<br>Medical | nt Pref.<br>om Optom1<br>rsday<br>10 |

- When you have the correct patient who want to book in, select the appointment **Reason**, which in turn will show the relevant time needed for this appointment. (This is setup in the setup menu).
- This time, however, can be changed in the booking screen by clicking the **Length** field.

| V Sele                                        | ct – 🍃 Upda                              | te Patient                            | Satu                                | rday 09 A                   | pril 2022 11:4                  | 0 40 Mins                                      |                           |                                                                                                    | Cance                                  |
|-----------------------------------------------|------------------------------------------|---------------------------------------|-------------------------------------|-----------------------------|---------------------------------|------------------------------------------------|---------------------------|----------------------------------------------------------------------------------------------------|----------------------------------------|
| Appointment  <br>Search Px<br>New Px<br>Notes | Details<br>D                             | ength (40                             | •••••2 ₹ 0<br>▼] R                  | eason NHS S                 | =<br>ight ïest →                | Returning [                                    | •                         | Patient Recalls<br>Description Q<br>CL 12 Months<br>12 Month Recall                                                                 | Recall Date 9 22/03/2023<br>05/04/2023 |
| Search Result<br>Legacy Ref<br>15951          | # Q <sup>®</sup> Padient Ref. Q<br>15951 | Sumarne<br>Heath                      | First name<br>Sam                   | Date of Birth<br>01/01/2000 | Address<br>Optinet, 32 Church S | <sup>®</sup> Mabile Phone S<br>Rre 07739488794 | A <sup>®</sup> Decrased • | Patient GOS Entitlement<br>Income Support<br>Over 40 < Related to GU<br>Over 60<br>Over 70<br>Pension Cirelit Guarant               | a<br>aucoma Sufferer<br>ee Credit      |
| Yx Record<br>Surname<br>Address               | Heath<br>Optinet<br>32 Church Street     | First Name Sam                        | D.O.8<br>Home Phone<br>Mobile Phone | 01/01/200                   | 22 yrs Gender                   | Female  Title Roference Next NH5 Exem Due:     | Miss                      | Pointer an action<br>Registrand Blind / Partie<br>Tax Credit Exemption Ce<br>Under 16<br>Universit Conte<br>Patient Appointment Pre | Jly Sighted<br>stificate<br>ef.        |
| imail                                         | sam/seath@optinetul                      | k.com                                 | NLL No<br>NHS No<br>Ethnicity       |                             | Gold Plan                       | ****                                           | r 1                       | Optometrist Optom C<br>Day of week Thursday<br>Time of day 11:00<br>Medical                                                         | )ptorm1<br>Y                           |
| Cancellations<br>&<br>Failures                | Date <b>9.</b> " Tier<br>29/12/2021 14:4 | re <b>9</b> ," Status<br>10 Cancelled | €.<br>Test                          | Аррс                        | intment/Cancellation            | Reason .                                       | ۹.<br>•                   | Doctor<br>Surgery                                                                                                    | (                                      |

• Click **Select** in the top left of the window.

#### <u>Note</u>

- \* (Search criteria)
- The patient reference number
- The patient surname (or the first name, by putting a comma first, e.g. ",sam")
- The first three letters of the Patient surname and first name. For example, for Sam Heath, search **Hea,sam** or **Heath,Sam**
- The patients home or mobile telephone number or
- The patients address or postcode.

- The patient details will be shown in the bottom third of the window. If the patient is new, check the box **New Px**. The bottom third of the screen then becomes editable.
- **Update Patient** in the top of the window to open up these fields.
- The Patient **GOS entitlements** are also shown on the screen, in the right-hand quarter of the screen. Age related entitlements (Under 16, Over 60, Over 70) are populated automatically.
- o Click to select multiple entitlements.
- Doctor and Surgery are shown below GOS Entitlements and can be updated using the button with three dots inside.
- Patient recalls (i.e. are they due?) are shown in the top-right corner and appointment history (e.g. are they a serial canceller?) are shown at the bottom of the screen.
- Stars are also shown, along with all the details other details i.e. A patient is trying to book an NHS test, but they are not yet due, FLEX will warn you.

| Flex |                                                                                                    | × |
|------|----------------------------------------------------------------------------------------------------|---|
| ?    | Patient may not be entitled to an NHS Test until<br>29/12/2023. Do you still want to book an<br>appointment on 31/12/2021? | 0 |
|      | Yes No                                                                                                    |   |

## Modifying an Appointment

To amend an appointment:

- Single Left Click on the patient (Highlight Orange)
- o Single Right click on the appointment

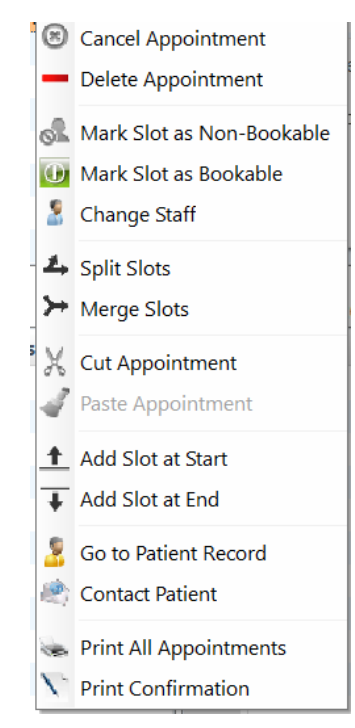

#### Cancellation

- When a patient contacts your practice to cancel their appointment this is the option which should be selected.
- A pop up window will require a reason for cancellation.
- This will make a note on the patient record of the date time and reason for cancellation.
  - This cancellation will be visible in the Consent/App Hist on the patient record.

| Record             | PreExam   | Sight Exam           | Contact Lenses | Px Notes             | Lifestyle            | Correspondence          | Consent / App. Hist.                   | Timeline  |
|--------------------|-----------|----------------------|----------------|----------------------|----------------------|-------------------------|----------------------------------------|-----------|
| has agreed to re   | ceive:    |                      | 4              | Appointments         |                      |                         |                                        |           |
| Recalls & Notifica | ations by | Marketing Messages b | y              | Future/Previous      |                      |                         |                                        |           |
| LETTER             | <u> </u>  | LETTER               | -              | ¢ Date ◘             | Time Reason          | ♣ <sup>‡</sup> Staff    | م <sup>‡</sup> Branch م <sup>‡</sup> م | Notes 🤍 🕨 |
| EMAIL              |           | EMAIL                |                | 09/04/2022           | 11:40 NHS Sight Test | Ms Optom                | Malvern                                | / 🚔       |
| SMS                |           |                      |                | 29/03/2022           | 16:00 NHS Sight Test | optom                   | Malvern                                | 1         |
| TELEPHONE          |           |                      |                | 17/03/2022           | 11:40 NHS Sight Test | optom                   | Malvern A                              | /         |
|                    |           |                      |                | 17/03/2022           | 11:40 NHS Sight Test | Ms Optom                | Malvern A                              | /         |
|                    |           |                      |                | 16/03/2022           | 14:00 NHS Sight Test | Ms Optom                | Malvern                                | / 🗢       |
|                    |           |                      |                | at Time<br>29, 14:40 | test Ma              | Date<br>Ivern 29/12/20: | Time Optinet Staff I                   | /         |
|                    |           |                      |                | Profile              |                      |                         |                                        |           |
|                    |           |                      |                | Optometrist          | Optom Optom1         |                         |                                        |           |
|                    |           |                      |                | Day of week          | Thursday             |                         |                                        |           |
|                    |           |                      |                | The second states    | 11:00                |                         |                                        |           |

#### Delete Appointment

- This option is used if in-house errors
- o Flex will want you to confirm you want to delete the appointment

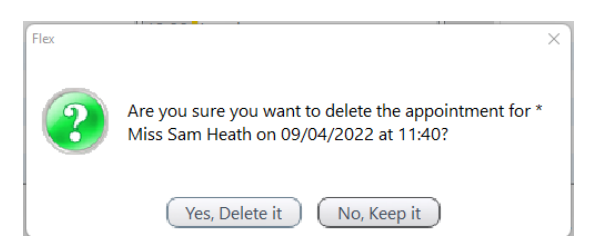

• A reason will be required but does not record this deletion on the patients record.

| _%Flex       | *                   | x        |
|--------------|---------------------|----------|
| $\checkmark$ | Save                | X Cancel |
| Enter        | Reason for Deleting |          |
|              |                     |          |
|              |                     |          |
|              |                     |          |
|              |                     |          |
|              |                     |          |
|              |                     |          |
|              |                     |          |

 Clicking Save will immediately take the appointment out of the diary. The slot will now be available to be re booked.

#### Mark Slot as Non-Bookable

 A slot can be marked as Non-Bookable if required, for example for Staff Training, a Fire Drill etc. Right-click, choose "Mark Slot as non-Bookable" and select a reason from the box which appears. Reasons shown can be modified in the setup

| _ <sup>4</sup> Flex <sup>™</sup> | x        |
|----------------------------------|----------|
| Select                           | 🔀 Cancel |
| Select Reason                    |          |
| Description                      | ٠        |
| Holiday                          | <u>م</u> |
| Meeting                          |          |
| Closed                           |          |
| Lunch                            |          |
| Sales Rep                        |          |
| Break                            |          |
| No Testing                       |          |
|                                  |          |
|                                  |          |
|                                  | ⇒        |
|                                  |          |

## Mark Slot as Bookable

| Saturd            | lay 09 Apr. 2022 |      | Monday 11 Apr. 2022       |
|-------------------|------------------|------|---------------------------|
| Time              | Ms Opto          | Time |                           |
| 09:00             | * Miss Sam Heath |      |                           |
| 09:40             | * Mr Scott Heath |      |                           |
| 10:00             |                  |      |                           |
| 10:20             |                  |      |                           |
| 11:00             |                  |      |                           |
| 11:40             | Meeting          | 0    |                           |
| 12:20             |                  | ۲    | Cancel Appointment        |
| <del>13:00</del>  | Lunch            | -    | Delete Appointment        |
| 14:00             |                  | .0   | Mark Slot as Non Rookable |
| 14:40             |                  | Q1h  | Mark Slot as Non-Bookable |
| 15:20             |                  | U    | Mark Slot as Bookable     |
| 16:00             |                  | 8    | Change Staff              |
| Saturd            | lay 16 Apr. 2022 | 4    | Split Slots               |
| Time              | Ms Opto          | ≻    | Merge Slots               |
| 09:00             |                  | ¥    | Cut Appointment           |
| 09:40             |                  | 00   |                           |
| 10:20             |                  | 4    | Paste Appointment         |
| 11:00             |                  | +    | Add Slot at Start         |
| 11:40             |                  | -    | Add Slot at End           |
| 12:20             |                  | *    | Auu Siot at Liiu          |
| <del>13:0</del> 0 | Lunch            | 2    | Go to Patient Record      |
| 14:00             |                  | in.  | Contact Patient           |
| 14:40             |                  | -    |                           |
| 15:20             |                  | -    | Print All Appointments    |
| 16:00             |                  | 1    | Print Confirmation        |
|                   |                  | _    |                           |

• A slot can be made Bookable again by Right clicking the time slot.

### To Change Staff

 If you need to change an appointment to another staff member, Right click and select Change Staff

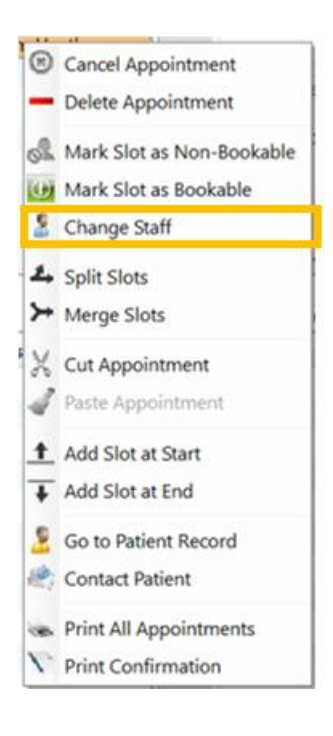

| Select            | Select Staff | Canc |
|-------------------|--------------|------|
| aff Members       |              |      |
| Ť                 | Staff Member | ٩٠   |
| Optinet Staff Men | nber         |      |
| Outside Rx        |              |      |
| Sam Jones         |              |      |
| Optom One         |              |      |
| Sam Heath         |              |      |
|                   |              |      |
|                   |              |      |

## Split and Merge Slots

 With Split Slots, an (e.g.) 30 minute appointment can be made into a 20 then 10, 15 then 15 etc. Default is 50% - 50%. A box will show the original slot and using the boxes / arrows you can choose the split of the resulting slots. You can now split into several slots, or a number of minutes.

| 🗸 Save Split Slot 🏋                                                         | Cancel        | Save                                 | Split Slot                             | X Cancel |              |
|-----------------------------------------------------------------------------|---------------|--------------------------------------|----------------------------------------|----------|--------------|
| Original Slot<br>Start 11:00 End 11:40 Length 40                            |               | Original Slot<br>Start 11:00         | End 11:40 Length                       | 40       |              |
| Split into                                                                  | mins          | Split into                           | Slots of                               | 20 mins  | Split into a |
| Resulting Slots                                                             |               | Resulting Slots                      |                                        |          | 30 minute &  |
| Start 11:00 End 11:20 Length 20                                             | 🗧 🛛 50% Split | Start 11:00                          | End 11:30 Length                       | 30 🕏     |              |
| Start 11:20 End 11:40 Length 20                                             |               | Start 11:30                          | End 11:40 Length                       | 10 🚔     | anotherinto  |
|                                                                             |               |                                      |                                        |          | 10 Minutes   |
|                                                                             |               |                                      |                                        |          |              |
|                                                                             |               |                                      |                                        |          |              |
|                                                                             |               |                                      |                                        |          |              |
| Enter the Qty or Length then use the spinners to change the generated slots |               | Enter the Oty or Length then use the | minners to change the generated slots  |          |              |
| Enter the Qty or Length then use the spinners to change the generated slots |               | Enter the Qty or Length then use the | spinners to change the generated slots |          |              |

o Alternatively, the slot can be split into more than 2 slots

| Original Slot         End         11:40         Length         40           Start         11:00         End         11:40         Length         40           Split into <ul></ul>                                                                                                    | Original Slot     Start     11:00     End     11:40     Length     40       Split into <ul> <li>of Slots</li> <li>4</li> <li>Slots of</li> <li>10</li> <li>mins</li> <li>Resulting Slots</li> <li>Start</li> <li>11:00</li> <li>End</li> <li>11:10</li> <li>Length</li> <li>10</li> <li>Start</li> <li>11:20</li> <li>End</li> <li>11:30</li> <li>Length</li> <li>10</li> <li>Start</li> <li>11:20</li> <li>End</li> <li>11:30</li> <li>Length</li> <li>10</li> <li>Start</li> <li>11:30</li> <li>End</li> <li>11:40</li> <li>Length</li> <li>10</li> <li>Start</li> <li>11:30</li> <li>End</li> <li>11:40</li> <li>Length</li> <li>10</li> <li>Start</li> <li>11:30</li> <li>End</li> <li>11:40</li> <li>Length</li> <li>10</li> <li>Start</li> <li>11:30</li> <li>End</li> <li>11:40</li> <li>Length</li> <li>10</li> <li>Start</li> <li>Start</li> <li>11:30</li> <li>End</li> <li>11:40</li> <li>Length</li> <li>10</li> <li>Start</li> <li>11:30</li> <li>End</li> <li>11:40</li> <li>Length</li> <li>10</li> <li>Start</li> <li>11:30</li> <li>End</li> <li>11:40</li> <li>Length</li> <li>10</li> <li>Start</li> <li>Start</li> <li>Start</li> <li>Start</li> <li>Start</li> <li>Start</li> <li>Start</li> <li>Start</li> <li>Start</li> <li>Start</li> <li>Start</li> <li>Start</li> <li>Start</li> <li>Start</li>         &lt;</ul>                                                                                                    | 🖉 Save        |       | Sp   | lit Slot |          | X  | Cance |
|----------------------------------------------------------------------------------------------------|----------------------------------------------------------------------------------------------------|---------------|-------|------|----------|----------|----|-------|
| Start         11:00         End         11:40         Length         40           Split into <ul></ul>                                                                                                    | Start         11:00         End         11:40         Length         40           Split into <ul></ul>                                                                                                    | Original Slot |       |      |          |          |    |       |
| Split into         Solts of 10 mins           ● of Slots 4         Slots of 10 mins           Resulting Slots         Start         11:00         End         11:10         Length         10 €           Start         11:10         End         11:20         Length         10 €           Start         11:20         End         11:30         Length         10 €           Start         11:20         End         11:30         Length         10 €           Start         11:30         End         11:40         Length         10 €                                                                                                    | Split into                                                                                                    | Start         | 11:00 | End  | 11:40    | Length   | 40 |       |
|                                                                                                    |                                                                                                    | Split into    | _     |      |          |          | _  |       |
| Start         11:00         End         11:10         Length         10<           Start         11:10         End         11:20         Length         10         €           Start         11:20         End         11:30         Length         10         €           Start         11:20         End         11:30         Length         10         €           Start         11:30         End         11:40         Length         10         €                                                                                                    | Resulting Slots           Start         11:00         End         11:10         Length         10 •           Start         11:10         End         11:20         Length         10 •           Start         11:20         End         11:20         Length         10 •           Start         11:20         End         11:30         Length         10 •           Start         11:30         End         11:40         Length         10 •                                                                                                    | # of Slots    | 4     |      |          | Slots of | 10 | mins  |
| Start         11:00         End         11:10         Length         10 €           Start         11:10         End         11:20         Length         10 €           Start         11:20         End         11:20         Length         10 €           Start         11:20         End         11:30         Length         10 €           Start         11:30         End         11:40         Length         10 €                                                                                                    | Start         11:00         End         11:10         Length         10 😨           Start         11:10         End         11:20         Length         10 😨           Start         11:20         End         11:30         Length         10 😨           Start         11:20         End         11:30         Length         10 😨           Start         11:30         End         11:40         Length         10 😨                                                                                                    | Resulting Slo | ots   |      |          |          |    |       |
| Start         11:10         End         11:20         Length         10           Start         11:20         End         11:30         Length         10         .           Start         11:30         End         11:40         Length         10         .                                                                                                    | Start         11:10         End         11:20         Length         10 \$           Start         11:20         End         11:30         Length         10 \$           Start         11:30         End         11:40         Length         10 \$                                                                                                    | Start         | 11:00 | End  | 11:10    | Length   | 10 | •     |
| Start         11:20         End         11:30         Length         10           Start         11:30         End         11:40         Length         10         Image: Compare the start of the start of the s | Start         11:20         End         11:30         Length         10           Start         11:30         End         11:40         Length         10         Image: Compare the start of the start of the s | Start         | 11:10 | End  | 11:20    | Length   | 10 | ۲     |
| Start 11:30 End 11:40 Length 10 🖨                                                                                                    | Start 11:30 End 11:40 Length 10 🕏                                                                                                    | Start         | 11:20 | End  | 11:30    | Length   | 10 | ۲     |
|                                                                                                    |                                                                                                    | Start         | 11:30 | End  | 11:40    | Length   | 10 |       |
|                                                                                                    |                                                                                                    | Sum :         | 11.30 | Lind | 17,40    | congui   | 10 | 1000  |
|                                                                                                    |                                                                                                    |               |       |      |          |          |    |       |
|                                                                                                    |                                                                                                    |               |       |      |          |          |    |       |

• These slots can be amended as before if required.

 With Merge Slots, individual slots can be made into one larger appointment. Hold down the Ctrl key and single left click the slots to merge, release Ctrl then right click and choose Merge Slots. It will ask you if you are sure you want to Merge? Choose.

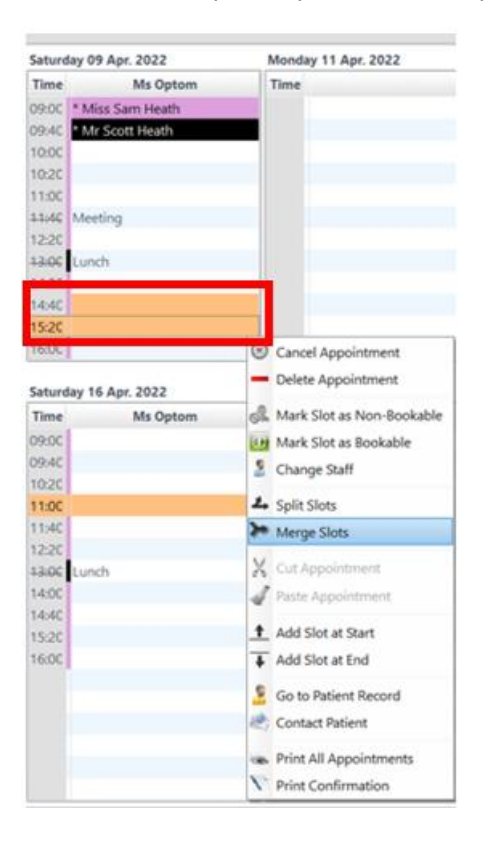

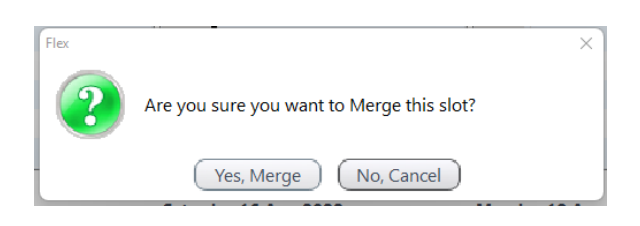

#### Moving Appointments

- o If you need move an appointment, the **Cut & Paste Appointment** functions can be used.
- o Right-click Select Cut Appointment
- o Find the new desired appointment time, Right-click and select Paste Appointment.

This action may take a second or two to complete. When cutting and pasting an appointment, the staff details of the person who carried out the action are stored and displayed on the appointment tooltip.

| Saturday 1 | 6 Apr. 2022    | Monday 18 Apr. 2022                             | Tuesday 19 Apr. 2022                         |
|------------|----------------|-------------------------------------------------|----------------------------------------------|
| Time       | Ms Optom       | Time                                            | Time                                         |
| 09:00      |                |                                                 |                                              |
| 09:40      |                |                                                 |                                              |
| 10:2C M    | Ir Scott Heath |                                                 |                                              |
| 10:4C      | Childs NHS S   | T appointment booked for Saturday 16 Apr. 202   | 2 at 10:20 with Optom Optom1 in Optom Room 3 |
| 11:0C      | Booked by O    | ptinet Staff Member on Thursday 07 Apr. 2022 a  | it 16:29                                     |
| 11:4C      | Edited by On   | tinet Staff Member on Eriday 08 Apr. 2022 at 10 | 05                                           |
| 12:20      | concer by op   | uner stern mennber off masy to Apr. 2022 of 10. |                                              |
| 13:06 Lun  | hch            |                                                 |                                              |
| 14:0C      | Appointmen     | t duration: 20 minutes                          |                                              |
| 14:4C      |                |                                                 |                                              |

An entry is also made in the System Audit File

## Add Slots to Beginning and/or End of Day

- Add Slot at Start creates a new, default length appointment at the start of the day (First Appointment).
- Add Slot at End creates a new, default length appointment at the end of the day (Last Appointment).

#### Note

To do this click within the day's appointments, if a right click is attempted on part of the diary without a time against it the right click menu will **NOT** appear.

#### View Patient Record

- This can be done one of two ways:
  - Right click on the appointment slot containing the patient you want to view.
  - o Select Go to Patient Record

#### Or

- o Highlight the patient in the diary by single left clicking
- o Click on **PX Record** at the top of the diary screen in the blue bar.

#### Printing Appointments

- o On the day you want to print
- o Right click and select Print All Appointments

If you require an appointments list for a few days, this can also be done in Business Intelligence > Appointments

### Find Free Slot

When booking an appointment, you can find a free slot in the diary by clicking 'Find Free Slot'. The screen below is shown.

| NHS Gold Plus Eye Exam                                                                                                    | <ul> <li>Mrs Optom One</li> </ul>                                                                                                    | 08:00                                                                                                    | 11:00                                                                                                    |                                                                                                    |
|----------------------------------------------------------------------------------------------------|----------------------------------------------------------------------------------------------------|----------------------------------------------------------------------------------------------------|----------------------------------------------------------------------------------------------------|----------------------------------------------------------------------------------------------------|
| and the second second sec |                                                                                                    |                                                                                                    |                                                                                                    |                                                                                                    |
| ReadEz test                                                                                                    | Ms Sam Jones                                                                                                    | 09:00                                                                                                    | 12:00                                                                                                    |                                                                                                    |
| NHS Silver Eye Exam                                                                                                    | Ms Sam Heath                                                                                                    | 10:00                                                                                                    | 13:00                                                                                                    |                                                                                                    |
| RGP CL Aftercare                                                                                                    | Brother Pre Screening                                                                                                    | 11:00                                                                                                    | 14:00                                                                                                    |                                                                                                    |
| Hydroxychloroquine Screeni                                                                                                    | r                                                                                                    | 12:00                                                                                                    | 15:00                                                                                                    |                                                                                                    |
| Childs NHS ST                                                                                                    |                                                                                                    | 13:00                                                                                                    | 16:00                                                                                                    |                                                                                                    |
| Silver Eye Examination                                                                                                    |                                                                                                    | 14:00                                                                                                    | 17:00                                                                                                    |                                                                                                    |
| CL End of Trial                                                                                                    |                                                                                                    | 15:00                                                                                                    | 18:00                                                                                                    |                                                                                                    |
| Ortho-K Initial                                                                                                    |                                                                                                    | 16:00                                                                                                    | 🤝 19:00                                                                                                    |                                                                                                    |
|                                                                                                    |                                                                                                    |                                                                                                    |                                                                                                    |                                                                                                    |
| ¢ B                                                                                                    | ranch ۹ Tim                                                                                                    | e ¢                                                                                                    | Staff                                                                                                    |                                                                                                    |
|                                                                                                    |                                                                                                    |                                                                                                    |                                                                                                    |                                                                                                    |
|                                                                                                    |                                                                                                    |                                                                                                    |                                                                                                    |                                                                                                    |
|                                                                                                    |                                                                                                    |                                                                                                    |                                                                                                    |                                                                                                    |
|                                                                                                    |                                                                                                    |                                                                                                    |                                                                                                    |                                                                                                    |
|                                                                                                    | NHS Silver Eye Exam<br>RGP CL Aftercare<br>Hydroxychloroquine Screeni<br>Childs NHS ST<br>Silver Eye Examination<br>CL End of Trial<br>Ortho-K Initial<br>Emergency Eye Exam<br>Glaucoma Assessment | NHS Silver Eye Exam<br>Hydroxychloroquine Screenit<br>Childs NHS ST<br>Silver Eye Examination<br>CL End of Trial<br>Ortho-K Initial<br>Emergency Eye Exam<br>Glaucoma Assessment<br>Branch<br>Emergency Eye Exam<br>Glaucoma Assessment<br>Time | NHS Silver Eye Exam     Ms Sam Heath     10:00       RGP CL Aftercare     Brother Pre Screening     11:00       Hydroxychloroquine Screenin     12:00     13:00       Childs NHS ST     Initial     10:00       Silver Eye Examination     14:00     15:00       Ortho-K Initial     Emergency Eye Exam     Initial       Glaucoma Assessment     Search     30       Calendar day(s)     Initial     Initial | NHS Silver Eye Exam     Ms Sam Heath     10:00     13:00       RGP CL Aftercare     Brother Pre Screening     11:00     14:00       Hydroxychloroquine Screenin     12:00     15:00     16:00       Childs NHS ST     Silver Eye Examination     14:00     17:00     16:00       Ortho-K Initial     Emergency Eye Exam     Search     30     calendar day(s) ahead |

The window above will allow you to search for any free slots that are available. Use the tables to select the Branch, Day(s) and Staff. Due to how most appointment types are set up, we suggest leaving ALL App. Type selected.

Then, select the appropriate time ranges in the boxes to the right.

For example, if the patient would like to be seen any time after midday, select 12.00 in the left-hand box and the final slot time in the right-hand box (see below).

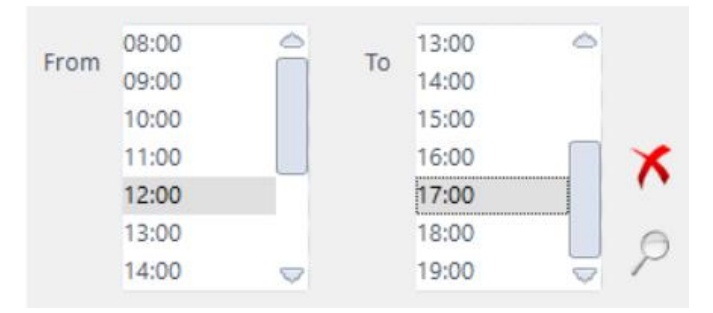

Then, click the magnifying glass icon at the far right of this window to search for free slots. You can choose how many calendar day(s) ahead you wish you search, or press the X to clear your selection.

#### Results

If there are free slots available for the criteria you have chosen, the results will show up in the box at the bottom left.

• Click the day the patient would like and then, the next window will be populated with the time slots available.

If one of the time slots is suitable, highlight it by left clicking and then click 'Select' in the top left corner to book the slot. You will then be presented with the appointment booking window.

| / Select               |                |        |              |        |                | $\wedge$  | Clos |
|------------------------|----------------|--------|--------------|--------|----------------|-----------|------|
| Branch                 | App. Type      | Sta    | ff           |        | From           | То        |      |
| Malvern                | Childs NHS ST  | Ms     | Sam Jones    |        | 08:00          | 11:00     |      |
|                        | CL Fitting     | Mr     | rs Optom One |        | 09:00          | 12:00     |      |
|                        | NHS Sight Test | Ms     | Sam Heath    |        | 10:00          | 13:00     |      |
|                        |                |        |              |        | 11:00          | 14:00     |      |
| Day                    |                |        |              |        | 12:00          | 15:00     |      |
| Nonday                 |                |        |              |        | 13:00          | 16:00     |      |
| uesday                 |                |        |              |        | 14:00          | 17:00     |      |
| Nednesday              |                |        |              |        | 15:00          | 18:00     |      |
| hursday                |                |        |              |        | 16:00          | ⇒ 19:00   |      |
| -riday<br>Saturday     |                |        | Carach       | 20     |                | -hand 🖌 🖌 | 6    |
| Saturday               |                |        | Search       | 30 Ca  | ieriuai uay(s) |           | /    |
| esults                 |                |        |              |        |                |           |      |
| Day                    | *              | Branch | ٩. •         | • Time | ¢              | Staff     | ٩    |
| Saturday 09 April 2022 | Malvern        |        |              | 09:00  | optom          |           |      |
| Saturday 16 April 2022 | Malvern        |        |              | 09:40  | optom          |           |      |
| Saturday 23 April 2022 | Malvern        |        |              | 10:20  | optom          |           |      |
| Saturday 30 April 2022 | Malvern        |        |              | 11:00  | optom          |           |      |
| Monday 02 May 2022     | Malvern        |        |              | 11:40  | optom          |           |      |
|                        | Malvern        |        |              | 12:20  | optom          |           |      |
| Fuesday 03 May 2022    |                |        |              |        |                |           |      |